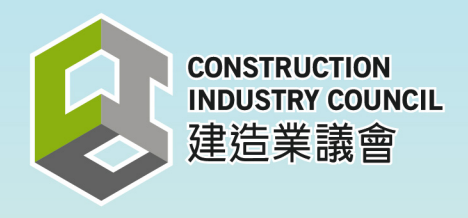

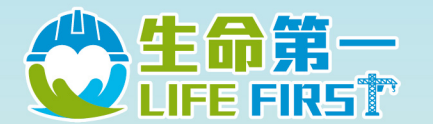

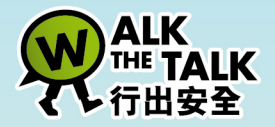

# - 前線人員安全表現紀錄計劃-FRONTLINE PERSONNEL SAFETY PERFORMANCE RECORDING SCHEME

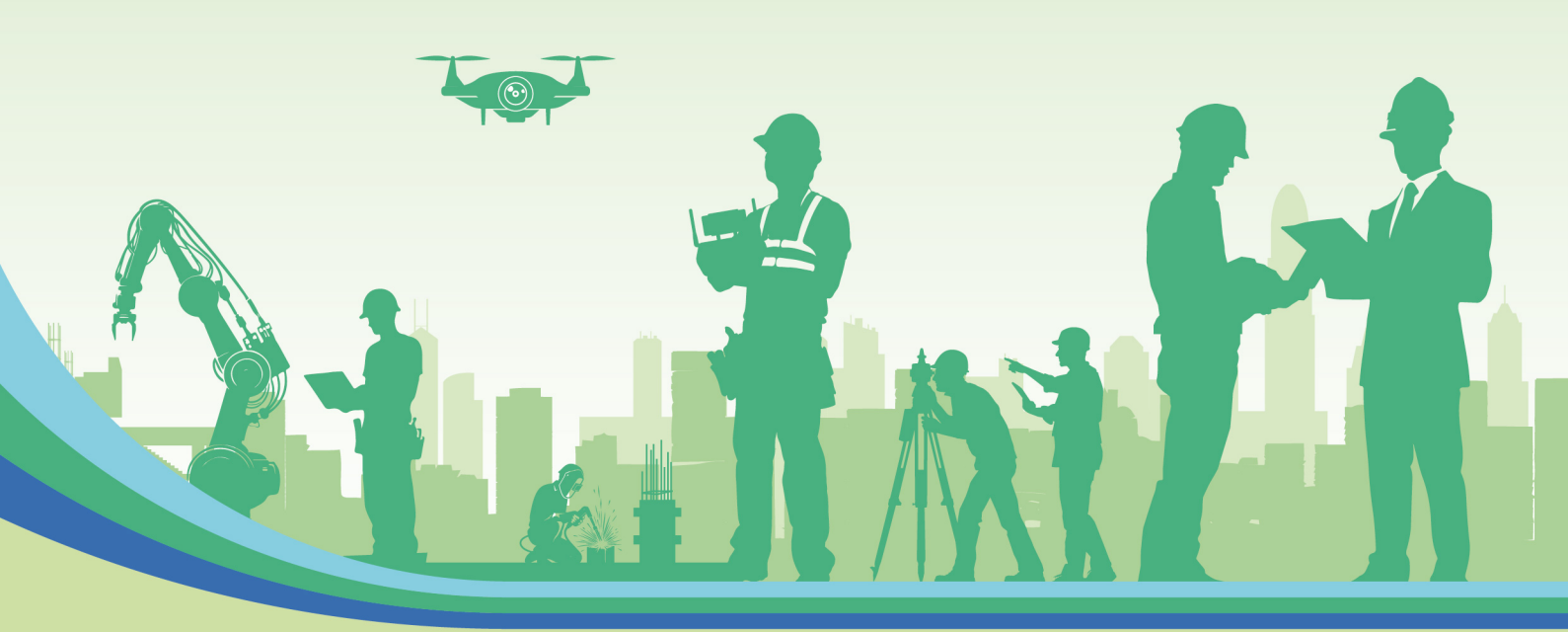

## **Operation Manual**

## **Frontline Supervisors**

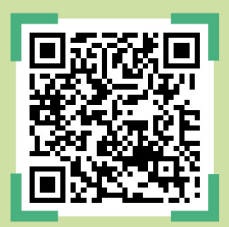

https://safetyrecording.cic.hk/en

Version 1 March 2025

### Disclaimer

This publication is for general reference only and should not be regarded as having included all matters and regulations related to the "Frontline Personnel Safety Performance Recording Scheme." This publication may include (but is not limited to): (a) content prepared using information provided by third parties from various sources, (b) information provided by third parties, and (c) links to third-party information on websites. Whilst reasonable efforts have been made to ensure the accuracy of the publication, readers should make direct reference to the original sources of information and the legal requirements referred to by the publication or seek appropriate independent advice from professional advisors before taking action.

Readers should not treat or rely on this publication as a substitute for professional advice. The publication is subject to change without notice. No statement, representation or warranty (express or implied) is made as to the reliability, completeness, accuracy or fitness for any particular purpose of the publication.

The Construction Industry Council shall not have any liability under the law of contract, tort or otherwise howsoever for any loss, expense, damage, or injury which may arise from or be incurred or suffered by any party relating to or in connection with any information in or any omission from the publication.

The information provided in this publication shall not affect or impair the CIC's ability to perform any of its functions and powers under the Ordinance.

### **Enquiries**

Enquiries on this publication may be made to the CIC Secretariat:

Address: CIC Headquarters, 38/F, COS Centre, 56 Tsun Yip Street, Kwun Tong, Kowloon Tel: (852) 2100 9000 Fax: (852) 2100 9090 Email: enquiry@cic.hk Website: www.cic.hk

©2025 Construction Industry Council

To further enhance the safety performance and awareness of Frontline Personnel in the construction industry, the Construction Industry Council (CIC) has established the "Frontline Personnel Safety Performance Recording Scheme" (the "Scheme"). The Scheme introduces a standardised system to record the safety performance of Frontline Personnel. Project-In-Charge, Rating Staff, Frontline Supervisor and Frontline Worker cam access to the platform through CIC Frontline Personnel Safety Performance Recording Scheme website (https://safetyrecording.cic.hk/en).

### Frontline Supervisor Operation Interface Demonstration

#### 1. First Application

| 1. | Click "Link To Detail" to enter<br>platform when receiving the<br>"Frontline Personnel Safety<br>Performance Recording Scheme -<br>Account Registration" | Construction<br>INDUSTRY COUNCIL<br>建造業議會       Frontline Personnel Safety<br>Performance Recording Scheme<br>前線人員安全表現紀錄計劃         Hi Frontline Supervisor,       You are invited to join the "Frontline Personnel Safety Performance Recording Scheme" as the Frontline Superivor in the<br>Please click on the following link to join.         Link To Detail       If you are confident that you should not have received this email, please ignore it.         Best Regards,<br>Construction Industry Council                                                                                                    |  |  |  |
|----|----------------------------------------------------------------------------------------------------|----------------------------------------------------------------------------------------------------|--|--|--|
| 2. | Enter "Email Address" and "English<br>Name" for registration, then click<br>"Send email verification code"                                               | <image/> borner of the scheme, you can directly query scheme scheme |  |  |  |

| 3.  | System will send the verification code to the registered email                       | CONSTRUCTION<br>INDUSTRY COUNCIL<br>建造業議會 前線人員安全表現紀錄計劃                                                                                                    |  |  |  |  |  |  |
|-----|--------------------------------------------------------------------------------------|----------------------------------------------------------------------------------------------------|--|--|--|--|--|--|
|     |                                                                                      | Hi Frontline Supervisor:                                                                                                    |  |  |  |  |  |  |
|     |                                                                                      | You are receiving this email because a request was made for a one-time code that can be used for authentication                                                                                                    |  |  |  |  |  |  |
|     |                                                                                      | Please enter the following code for verification:                                                                                                    |  |  |  |  |  |  |
|     |                                                                                      | Prease enter the following code for vehilication:                                                                                                    |  |  |  |  |  |  |
|     |                                                                                      | If you did not perform this request, please ignore this email                                                                                                    |  |  |  |  |  |  |
|     |                                                                                      | ir you ala not perform this request, please ignore this email.                                                                                                    |  |  |  |  |  |  |
|     |                                                                                      | Best Regards,<br>Construction Industry Council                                                                                                    |  |  |  |  |  |  |
| 4.  | Enter the verification code then<br>click "Submit" to complete the log<br>in process |                                                                                                    |  |  |  |  |  |  |
|     |                                                                                      |                                                                                                    |  |  |  |  |  |  |
|     |                                                                                      | CONSTRUCTION<br>INDUSTRY COUNCIL<br>建造業議會         Frontline Personnel Safety<br>Performance Recording Scheme<br>前線人員安全表現紀錄計劃                                                                                                    |  |  |  |  |  |  |
|     |                                                                                      | Frontline Supervisor                                                                                                    |  |  |  |  |  |  |
|     |                                                                                      | Scheme Digital Consent                                                                                                    |  |  |  |  |  |  |
|     |                                                                                      | Email Verification Code *                                                                                                    |  |  |  |  |  |  |
|     |                                                                                      |                                                                                                    |  |  |  |  |  |  |
|     |                                                                                      | Resend (50)                                                                                                    |  |  |  |  |  |  |
|     |                                                                                      |                                                                                                    |  |  |  |  |  |  |
|     |                                                                                      | Submit                                                                                                    |  |  |  |  |  |  |
|     |                                                                                      |                                                                                                    |  |  |  |  |  |  |
|     |                                                                                      | Back                                                                                                    |  |  |  |  |  |  |
|     |                                                                                      |                                                                                                    |  |  |  |  |  |  |
|     |                                                                                      |                                                                                                    |  |  |  |  |  |  |
|     |                                                                                      |                                                                                                    |  |  |  |  |  |  |
|     |                                                                                      |                                                                                                    |  |  |  |  |  |  |
| 5.  | Click "Agree & Continue" after                                                       | Scheme Digital Consent                                                                                                    |  |  |  |  |  |  |
|     | reading the Terms & Conditions                                                       | 6. Language and Governing Law                                                                                                    |  |  |  |  |  |  |
|     |                                                                                      | 6.1. This PICS is prepared in English and Chinese versions. In case of any discrepancies, the English version of this PICS shall prevail.                                                                                                    |  |  |  |  |  |  |
|     |                                                                                      | <ul> <li>6.2. This PICS shall be governed by, and construed in accordance with, the laws of Hong Kong.</li> <li>7. Amendments to PICS</li> </ul>                                                                                                    |  |  |  |  |  |  |
|     |                                                                                      | 7.1. We reserve the right to update or modify this PICS at any time to reflect changes to our policy with respect to personal data protection and/or changes to personal data protection and/or changes to personal data (data minare laws and resultations). Where there are civilicant changes we may notify you of such amendments in any momente we consider fit.                  |  |  |  |  |  |  |
|     |                                                                                      | 7.2. Your continued consent to registration in the Scheme and use of the Online Platform after any changes to the PICS constituted your constituted on the scheme and use of the Online Platform after any changes to the PICS constituted your constituted on the scheme and use of the Online Platform after any changes to the PICS constituted your constraints of such change. If |  |  |  |  |  |  |
|     |                                                                                      | you do not wish to accept the revised PICS, you should not continue to consent to register in the Scheme, or access and/or use the Online Platform. You are advised to<br>keep regularly informed of the applicable Terms and Conditions.                                                                                                    |  |  |  |  |  |  |
|     |                                                                                      | Last Updated: 26 February 2025                                                                                                    |  |  |  |  |  |  |
|     |                                                                                      |                                                                                                    |  |  |  |  |  |  |
|     |                                                                                      | I onfirm that I have carefully read and understand this PICS and the example of consent alives therein, as well as the exclusion Torres and Paulitices, is consention with                                                                                                    |  |  |  |  |  |  |
|     |                                                                                      | In some and/or Chine Platform. Large and consent to the scope of the collection, holding, processing and use of my personal data as specified in this PICS, as well as to be applicable Terms and Conditions.                                                                                                    |  |  |  |  |  |  |
|     |                                                                                      | In event to allowing my prospective employing Contractor [ ] to access my accumulated past safety performance information in     the form of colour light reflection indicators, brief description(s) of the nature of my dement record(s), and/or descriptions of my ment records on the Online Platform.                                                                             |  |  |  |  |  |  |
|     |                                                                                      | Cancel Agree & Continue                                                                                                    |  |  |  |  |  |  |
| i i |                                                                                      | (Hease read the scheme digital consent to proceed to the next step.)                                                                                                    |  |  |  |  |  |  |

6. The system will show the "Scheme Digital Consent", Frontline Personnel Safety CONSTRUCTION INDUSTRY COUNCIL Frontline Supervisor can click Performance Recording Scheme "Inquiry" to enter the platform 建造業議會 前線人員安全表現紀錄計劃 Scheme Digital Consent You have signed the scheme digital consent, successfully participated in the program, and authorized the Project in Charge of ' ' project under organisation ' ' to access your Safety Performance Records of others project(s).We will send you confirmation of participation in the program via email to your inbox. Email Date 30/03/2025 22:47:19 English Name Chinese Name Inquery

#### 2. Inquire about Safety Performance Record

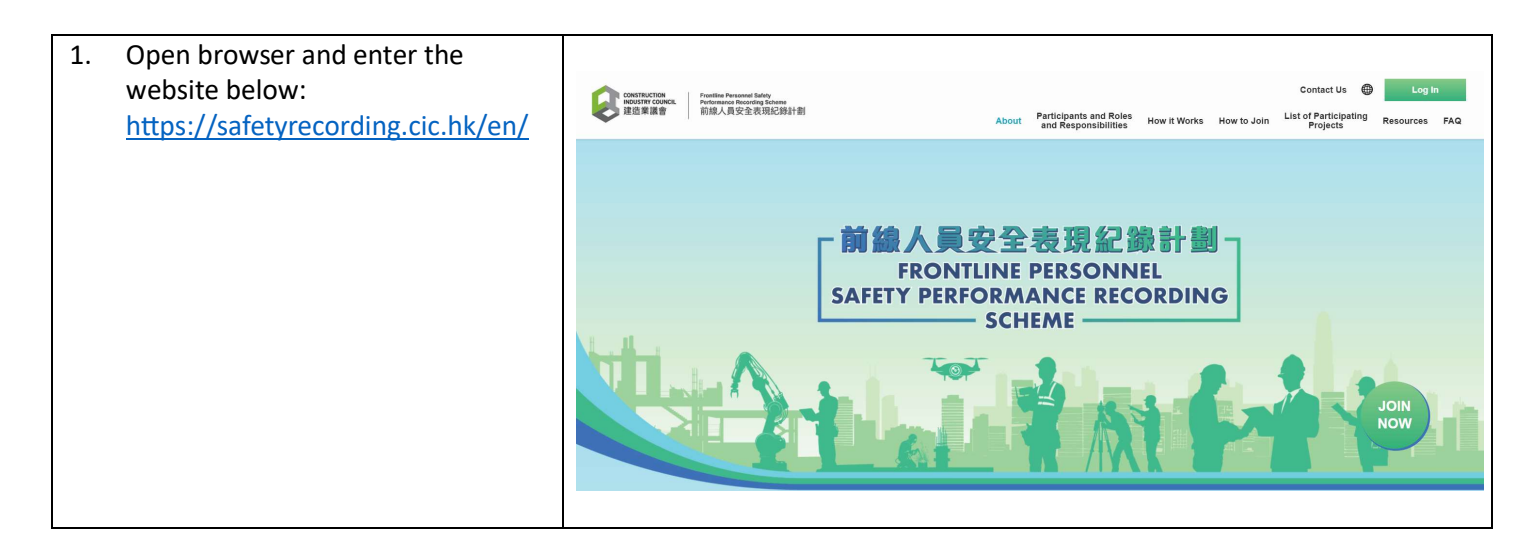

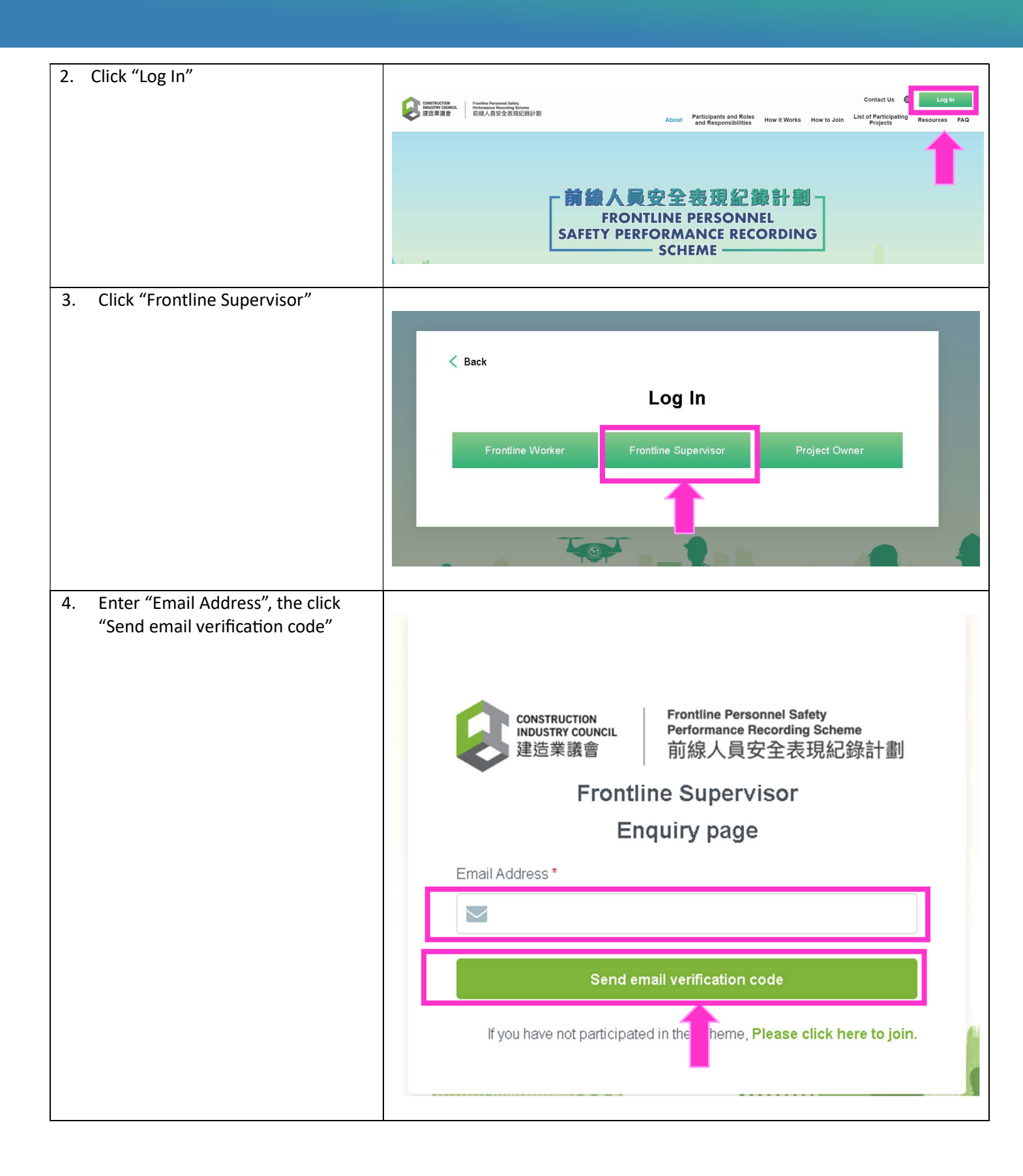

| <ol> <li>System will send the verification<br/>code to the registered email, enter<br/>the verification code then click<br/>"Submit" to complete the log in<br/>process</li> </ol> | CONSTRUCTION<br>INDUSTRY COUNCIL<br>建造業議會       Frontline Personnel Safety<br>Performance Recording Scheme<br>前線人員安全表現紀錄計劃                                                                                                    |  |  |  |  |
|----------------------------------------------------------------------------------------------------|----------------------------------------------------------------------------------------------------|--|--|--|--|
|                                                                                                    | Verification Code * Resend (57)                                                                                                    |  |  |  |  |
|                                                                                                    | Submit                                                                                                    |  |  |  |  |
|                                                                                                    | Back                                                                                                    |  |  |  |  |
|                                                                                                    | Copyright © 2025 (CIC). All Rights Reserved.                                                                                                    |  |  |  |  |
| 6. Click "Agree & Continue" after reading the Terms & Conditions                                                                                                    | Definition         Water 1: the trauure or GNL to exercise or enforce any ngin or term or times i terms will not constitute a waiver or such ngin or provision. Any waiver or any term or times i terms will be effective only if in writing and signed by us.         Sweatzability: If any provision or part-provision of these. Terms shall be held by any court or competent authority to be unlewidi. wold or unenforceable, in whole or in part, such provision (or parts thereof) shall, to the extent required, be severed from these. Terms without affecting the validity or enforcement of the remaining provisions (or parts thereof) shall, to the extent required, be severed from these. Terms without affecting the validity or enforcement of the remaining provisions (or parts thereof) shall, to the extent required, be severed from these. Terms without affecting the validity or enforcement of the remaining provisions (or parts thereof) shall, to the extent required to rescing to a signing the scheme and the use of the Online Platform and will not be modified except by a change to these. Terms by ClC.         Assignment: These Terms, and any rights and licenses granted hereunder, may not be transferred or assigned by you, but may be assigned by ClC without restriction. Entire agreement: This is the entire agreement between you and ClC relating to the Scheme and the use of the Online Platform and will not be modified except by a change to these. Terms, the English version shall neve on the toric state by any constance by easily and Chnese versions of the Terms, the English version shall prevail.         Binquires       Is finguines         Typic have arry enguines relating to the Scheme and/or Online Platform, you may contact us by email at afetyrecording@clc. hk, call our customer service hotline at +852 21000 adving the opering hours stated on the "Contactel By |  |  |  |  |
| Safety Performance                                                                                                    | (Please read the Terms and Conditions to proceed to the next step.)                                                                                                    |  |  |  |  |
| 7. Click "Personal Information"                                                                                                    | Personal Information     F     Safety Performance Records                                                                                                    |  |  |  |  |
| The circular indicator represents the current personal safety performance                                                                                                    | Manage the Authorisation of<br>Projects     Projects       Safety Performance Improvement<br>Course     Personal Information                                                                                                    |  |  |  |  |
|                                                                                                    | English Name Chinese Name                                                                                                    |  |  |  |  |
|                                                                                                    | Email                                                                                                    |  |  |  |  |
|                                                                                                    |                                                                                                    |  |  |  |  |

| Saf | ety Performance Record                                                                                     |                                                                                                    |                                                                                                    |                                                                                                   |                                                                                                    |                                                                                                    |                      |                                                     |                                                                                       |
|-----|----------------------------------------------------------------------------------------------------|----------------------------------------------------------------------------------------------------|----------------------------------------------------------------------------------------------------|---------------------------------------------------------------------------------------------------|----------------------------------------------------------------------------------------------------|----------------------------------------------------------------------------------------------------|----------------------|-----------------------------------------------------|---------------------------------------------------------------------------------------|
| 8.  | Click "Safety Performance Record"<br>The system will display all the<br>existing Safety Performance Record | Personal schemation     Sunday Personal schemation     Manage de Automation of     Pengeta     Sunday Performance Improvement     Sunday Performance Improvement     Sunday Performance     Sonerre Digital Consent | Image: series of the series of the series | Safety Performance Category<br>Safety Merit Rem<br>(1) Use of Personal Potecture<br>Egupment 11 F | Dement (foto<br>3<br>Safety Performance Rem<br>Fairs to use safety heinet or othe so<br>construction site | Score)  Score/tem Ment or Denerit  Context  Score/tem Ment or Denerit  Score/tem Ment or Denerit  Scor | Status<br>(Approved) | Status (Appes) Event Date<br>294930025<br>274930025 | Created On<br>3018:0005<br>2318:18<br>308:0005<br>2321:23<br>2321:23<br>1 df1 page(3) |

### 3. Enrol Safety Performance Improvement Course

| <ol> <li>Login to the platform, click "Safety<br/>Performance Improvement<br/>Course" under the circular<br/>indicator</li> <li>*If "Safety Performance Improvement<br/>Course" do not appear under the<br/>circular indicator, you may click "Safety<br/>Performance Improvement Course" in<br/>the content to continue with step 2.</li> </ol> | Your safety demerit score has reached 10 points. Click the button below to enrol in the safety performance improvement course, as recommended.                                                                                    |  |  |  |  |  |
|----------------------------------------------------------------------------------------------------|----------------------------------------------------------------------------------------------------|--|--|--|--|--|
|                                                                                                    | Personal Information                                                                                                    |  |  |  |  |  |
|                                                                                                    | Safety Performance Records                                                                                                    |  |  |  |  |  |
|                                                                                                    | Manage the Authorisation of Projects                                                                                                    |  |  |  |  |  |
|                                                                                                    | Safety Performance<br>Improvement Course                                                                                                    |  |  |  |  |  |
|                                                                                                    | Scheme Digital Consent                                                                                                    |  |  |  |  |  |
|                                                                                                    |                                                                                                    |  |  |  |  |  |
| 2. Click "Enrol Safety Performance<br>Improvement Course"                                                                                                    | Hi, XX, you can to register for frontline personnel safety performance improvement course                                                                                                    |  |  |  |  |  |
|                                                                                                    | 1. Reasons for participating in training                                                                                                    |  |  |  |  |  |
|                                                                                                    | To enhance your safety performance, you may enrol the safety performance improvement training organised by the Council.<br>After completing the training and being verified by the Council, your demerit records will be updated. |  |  |  |  |  |
|                                                                                                    | 2. Training course guidance                                                                                                    |  |  |  |  |  |
|                                                                                                    | Log in to the OPAS system to register for the training course.                                                                                                    |  |  |  |  |  |
|                                                                                                    | Enrol Safety Performance Improvement Course                                                                                                    |  |  |  |  |  |

| 3. | Click "Confirm" to redirect to the                                                                            |                                                                                                    |  |  |  |
|----|----------------------------------------------------------------------------------------------------|----------------------------------------------------------------------------------------------------|--|--|--|
|    | Hong Kong Institute of                                                                                        |                                                                                                    |  |  |  |
|    | Construction website to complete<br>the enrolment process for the<br>Safety Performance Improvement<br>Course | Hi, XX, you can to register for frontline personnel safety performance improvement cour                                                                                      |  |  |  |
|    |                                                                                                    | Please Confirm                                                                                                    |  |  |  |
|    |                                                                                                    | To enha provement traini                                                                                                    |  |  |  |
|    |                                                                                                    | After co<br>You will be redirected to the Hong Kong Institute of<br>Construction website to complete the enrolment process<br>for the safety performance improvement course. |  |  |  |
|    |                                                                                                    |                                                                                                    |  |  |  |
|    |                                                                                                    |                                                                                                    |  |  |  |
|    |                                                                                                    | Click the success sector and and and the res of the sectors.                                                                                                    |  |  |  |
|    |                                                                                                    | Enrol Safety Performance Improvement Course                                                                                                    |  |  |  |
|    |                                                                                                    |                                                                                                    |  |  |  |
|    |                                                                                                    |                                                                                                    |  |  |  |

#### 4. Manage the Authorisation of Project

| <ol> <li>Log in to the platform, click<br/>"Manage the Authorisation of<br/>Projects", then click the<br/>"authorization" switch of relevant<br/>project to change the authorization<br/>setting</li> </ol> | <ul> <li>Personal Information</li> <li>Safety Performance Records</li> <li>Manage the Authorisation of Project</li> <li>Safety Performance Improvement<br/>Course</li> <li>Scheme Digital Consent</li> <li>Manage the Authorisation of Project</li> <li>Organisation</li> <li>Project</li> <li>Authorisation Endot</li> <li>Diganisation</li> <li>Project</li> <li>Authorisation Endot</li> <li>Total: 1 record(s)</li> </ul>                                                                                                    | 1 of 1 page(s) |
|----------------------------------------------------------------------------------------------------|----------------------------------------------------------------------------------------------------|----------------|
| <ol> <li>Click "Confirm" to disable the<br/>authorization of the project</li> </ol>                                                                                                    | Manage the Authorisation of Projects          Image the Authorisation of Projects         Image the Authorisation of Projects         After disabling the authorisation for this project, the project in charge will no longer be able to access your safety performance records for other projects.         Image the Authorisation for this project, the project in charge will no longer be able to access your safety performance records for other projects.         Image the Authorisation for this project, the project in charge will no longer be able to access your safety performance records for other projects.         Image the Authorisation for this project, the project in charge will no longer be able to access your safety performance records for other projects.         Image the Authorisation for this project in charge will no longer be able to access your safety performance records for other projects.         Image the Authorisation for this project in charge will no longer be able to access your safety performance records for other projects.         Image the Authorisation for this project in charge will no longer be able to access your safety performance records for other projects.         Image the Authorisation for this project in charge will no longer be able to access your safety performance records for other projects.         Image the Authorisation for this project in charge will no longer be able to access your safety performance records for other projects.         Image the Authorisation for this project in charge will no longer be able to access your safety performance records for other projects.         Image the Authorisation for the performance records for the performance reco | Action         |

### Enquiries

Enquiries on this publication may be made to the CIC Secretariat:

Address: CIC Headquarters, 38/F, COS Centre, 56 Tsun Yip Street, Kwun Tong, Kowloon Tel: (852) 2100 9000 Fax: (852) 2100 9090 Email: enquiry@cic.hk Website: www.cic.hk

©2025 Construction Industry Council